ECC is implementing an enhanced form of Interlibrary loan. This new system, called Illiad will enable us to offer faster delivery of book and articles.

## What is Interlibrary Loan?

Interlibrary loan is a service whereby a user in one library can borrow books, articles, and other items from another library. ECC partners with other libraries to loan our materials and to borrow their materials. This service greatly expands the amount of items we can provide. As a user, you make the request at your ECC library or from the internet. ECC library staff will then process the request and notify you when your item arrives.

### How do I obtain items through Interlibrary loan?

Traditionally, Interlibrary loan requests have been mediated by a librarian. Our new system will allow users to submit their own requests quickly and easily on campus or off campus. Users will be able to track their requests and receive digital items directly to their ECC email account.

# <u> Step 1 – Register</u>

Visit, <u>http://ecc.illiad.oclc.org/illiad/illiad.dll</u> and click on the **First Time Users** link.

- You will see a brief introductory page which outlines your account and ECC's ILL service.
- Click on the First Time Users Click Here button at the bottom of the page
- You will be presented with a new user form. Fill in all the required information (denoted with the red asterisk \*).
  - It is important that you select a campus as your requests will be routed to staff on that campus.
  - You must use your ecc.edu email address. If you do not know how to access your ECC email account, please refer to this guide: <u>http://elinks.ecc.edu/tutorials/studocs/index.asp</u> or contact the ECC helpdesk at 716-851-1835.
- Click **Submit Information** to finalize your new account.

### Step 2 – Submitting Borrowing requests

- After your account is created you may use it to submit ILL requests.
- Revisit, <u>http://ecc.illiad.oclc.org/illiad/illiad.dll</u> and log in with your new username and password.
- You can submit requests manually or automatically.

### Manual Request:

- To submit a manual request, log in to your account and chose the New Request option for Journal Articles or Books.
- Fill in the information including author, title, pages, etc and click submit request when finished.
- The more information that you provide, the easier it will be to fulfill your request.

| Logoff joe.riggie                                                 | Journal Article Request                                                                         | <ul> <li>Indicates required field</li> </ul> |
|-------------------------------------------------------------------|-------------------------------------------------------------------------------------------------|----------------------------------------------|
| Main Menu                                                         | Enter information below and press the Submit Information                                        | button to serve                              |
| New Request     Journal Article     Book                          | Describe the item you want                                                                      | W                                            |
| · Media (DVD, VHS.                                                | *Title (Journal, Conference                                                                     |                                              |
| + Other (Free Text)                                               | Proceedings, Anthology)<br>Pase to not abbreviate where your clatton is abbreviated             |                                              |
| • View                                                            | Volume                                                                                          |                                              |
| Outstanding Requests     Electronically     Received Articles     | Issue Number or Designation                                                                     |                                              |
| <ul> <li>Checked Out Items</li> <li>Cancelled Requests</li> </ul> | North                                                                                           |                                              |
| History Requests     All Requests     Notifications               | *Year                                                                                           |                                              |
| . Test                                                            | Inclusive Pages                                                                                 |                                              |
| Change User<br>Information     Change Passworth                   | ISSN#SBN (International Standard<br>Serial/Book Number)<br>If gran will apped report processing |                                              |
| a discount of a local                                             | Anticla Author                                                                                  |                                              |

#### Automatic Request:

Some of ECC's online resources will populate the request form with the item details automatically. If you are searching our databases and come across an article that we do not have as full text you will see the following:

|                                                   | ERII<br>S T A T                                                       | E CO                                                | MMU<br>IVER:                      | JNITY                     | COI<br>NEV | LEGE<br>V YORK           |     |
|---------------------------------------------------|-----------------------------------------------------------------------|-----------------------------------------------------|-----------------------------------|---------------------------|------------|--------------------------|-----|
| Search                                            | criteria:                                                             |                                                     |                                   |                           |            | Refine or alter criteria |     |
| Article:<br>Author<br>Journal:<br>ISSN<br>Volume: | Librarians' spo<br>Waelchil, Pau<br>College & rese<br>0099-0080<br>69 | nt of choic<br>I<br>Lanch Ilibra<br>Date:<br>Issue: | xe.<br>Iries news<br>01/01/3<br>1 | 2008<br>Page:             | 10         |                          |     |
| Sorry, n<br>Please s                              | o holdings we<br>see addition                                         | re found<br>al optic                                | for this                          | s journal.<br>ow for fine | ding th    | is journal.              |     |
| Search<br>ECC In                                  | al options for<br>ECC libra<br>Iterlibrary L                          | ry cata<br>oan fo                                   | ng full-i<br>ilog<br>rm           | ext:                      |            |                          |     |
|                                                   |                                                                       | _                                                   |                                   | ,                         | 1          |                          | - , |

- You will notice the **ECC Interlibrary Loan Form** link at the bottom of the screen. Clicking that link will bring you to the Interlibrary loan login page.
- After you log in, the details of the item you were searching for will be auto-populated in the request form and you can simply click, **submit request**.
- If you are searching through ECC's WorldCat holdings (<u>http://ecc.worldcat.org</u>) you will also be able to use automatic submission.

• When you encounter an item that ECC does not own, you will see the following screen:

| Return to Search Returns                                     | ۲                                                   | CitatEspect 🚔 Entil 🔤 E-mail 🖾 Additio.lini 🚨 Shara of                                                                                                    | P Extinates I beed bag? Ave. Val |  |  |  |  |
|--------------------------------------------------------------|-----------------------------------------------------|----------------------------------------------------------------------------------------------------|----------------------------------|--|--|--|--|
| GEORGE R.R.                                                  | A Dance With Dragons. More like this                |                                                                                                    |                                  |  |  |  |  |
| MARTIN                                                       | Author:                                             | Martin, George R.r.                                                                                                    | Subjects                         |  |  |  |  |
| ALL HALLIN                                                   | Publisher:                                          | Spectra 2008.                                                                                                    | Enders                           |  |  |  |  |
| 51 5                                                         | Summary                                             | Similar In South among the antisonal the Second                                                                                                    |                                  |  |  |  |  |
| A DANCE WITH<br>DRAGONS                                      |                                                     | off a multitude of enemies, while Jon Snow, Lord<br>Commander of the Night's Watch, faces his foes both in the<br>Watch and beyond the great Walloff ice and stone. |                                  |  |  |  |  |
| Preview this item                                            |                                                     |                                                                                                    |                                  |  |  |  |  |
| Find a copy in the This tem an't held in You may request the | he library<br>n your Ibrary sys<br>s item from a Wo | tem, but it is held by other WorldCat Libraries.<br>rtdCat library through interlibrary loan.                                                                       |                                  |  |  |  |  |
| WorldCat                                                     |                                                     |                                                                                                    |                                  |  |  |  |  |
| Find it in II                                                | braries globally                                    | , Request item                                                                                                    | through Interlibrary Loan        |  |  |  |  |
| * Worldw                                                     | de libraries own                                    | 1.this.item                                                                                                    |                                  |  |  |  |  |

- You will notice the red button which says, Request Item through Interlibrary Loan. This button will also open the Interlibrary loan login page.
- Once logged in your item details will be auto-populated into the request form and you can simply **submit** the request.

#### Step 3 – Monitoring your requests

- When logged in to <u>your account</u> (http://ecc.illiad.oclc.org/illiad/illiad.dll), you will see a navigation menu on the left side of the page.
- Look under the navigation heading titled **View**, these menu options will allow you to see your outstanding requests. You can also open fulfilled requests to view and download electronically delivered articles.

Step 4 – Picking up your requests

- You will be notified of delivered requests via email. Books can be picked up at one of the 3 ECC libraries. You specify the delivery location (City, North, South) when you create your account.
- Occasionally, we will not be able to fulfill your requests, in that case you will also receive an email informing you of the reason the request could not be completed.
- When you request journal articles they will usually be delivered directly to your ecc.edu email address. You will receive a notification email and a link to view and download the article. Articles will remain available for viewing for 30 days.

#### Step 5 – Feedback

- We want to improve Illiad Interlibrary loan so your feedback is important. Please send us any feedback that you have regarding this system.
- The best way to do so is via email at <u>illiad@ecc.edu</u>
- If you use the phrase **Illiad borrowing** in the subject line of your email it will get routed more quickly.

Thanks for reading over this guide. I hope you find our Interlibrary loan process responsive and easy to use.